## Kontrola kvality Catalyst\* SmartQC\* Stručný návod k použití

## Požadavky na skladování a zacházení

- + Nevyžaduje zahřátí či přípravu kapalin použijte rovnou z chladničky.
- + Skladuite v chladničce. Nezmrazuite.
- + Lze uchovávat v neotevřených sáčcích při pokojové teplotě až po dobu 8 hodin až 5krát. Po 8 hodinách uložte všechny nepoužité a neotevřené materiály do chladničky.
- + V případě náhodného zmrazení:
  - + < 8 hodin, rozmrazujte při pokojové teplotě po dobu</p> alespoň 60 minut před použitím.
  - + > 8 hodin, zlikvidujte.

## Jednoduché použití Catalyst SmartQC - stačí naplnit a použít

Catalyst One

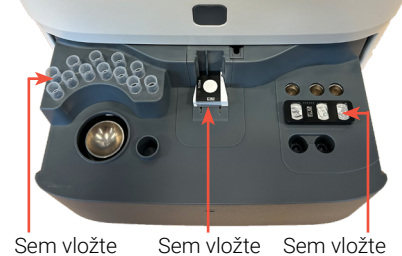

Sem vložte Sem vložte špičky slidy

Catalyst Dx

slidy

reagencii

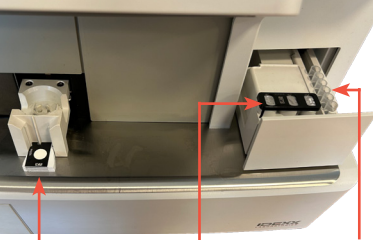

Sem vložte reagencii Sem vložte a špičky

## Často kladené otázky

| Otázka                                                                                                    | Odpověď                                                                                                    |
|----------------------------------------------------------------------------------------------------|----------------------------------------------------------------------------------------------------|
| Co je Kontrola kvality Catalyst<br>SmartQC?                                                                | Kontrola kvality Catalyst SmartQC je materiál určený ke kontrole kvality (Catalyst CLIP a sady<br>reagencie) používaný k ověření správné funkce vašeho chemického analyzátoru Catalyst One* nebo<br>Catalyst Dx*.                                                                                                    |
| Kdy použít Catalyst SmartQC?                                                                               | Kontrolu Catalyst SmartQC je vhodné používat každý měsíc po čištění vnitřních součástí analyzátoru,<br>při instalaci, nebo kdykoli došlo k přemístění analyzátoru.                                                                                                    |
| Jak použít Catalyst SmartQC?                                                                               | <ol> <li>Vyčistěte vnitřní součásti analyzátoru Catalyst.</li> <li>Pro Catalyst One: Na úvodní obrazovce pracovní stanice IDEXX VetLab* klepněte na ikonu Catalyst<br/>One a poté klepněte na Maintenance (Údržba) &gt; SmartQC &gt; Run SmartQC (Spustit SmartQC).<br/>NEBO<br/>Pro Catalyst Dx: Na úvodní obrazovce pracovní stanice IDEXX VetLab klepněte na ikonu Catalyst Dx<br/>a poté klepněte na SmartQC &gt; Run SmartQC (Spustit SmartQC).</li> <li>Při vkládání materiálů SmartQC do analyzátoru a provádění zpracování postupujte podle pokynů<br/>na obrazovce pracovní stanice IDEXX VetLab (Catalyst One) nebo dotykové obrazovce Catalyst Dx<br/>(Catalyst Dx).</li> </ol> |
| Mohu spustit Catalyst SmartQC<br>se vzorkem pacienta nebo s jinými<br>vzorky Catalyst CLIP/slidy?          | Ne, pro zpracování kontroly kvality vkládejte pouze pipetovací špičky a Catalyst SmartQC CLIP<br>a reagencie – <b>nevkládejte</b> kalíšek na vzorek, separátor plné krve ani jiné CLIPy/slidy<br>(včetně klipu Catalyst* Lyte 4 CLIP, který byl dříve potřebný pro měsíční kontrolu kvality).                                                                                                    |
| Jaká je doba zpracování u Catalyst<br>SmartQC?                                                             | Výsledky kontroly kvality Catalyst SmartQC jsou k dispozici za méně než 15 minut po zahájení<br>zpracování.                                                                                                    |
| Poskytuje Catalyst SmartQC<br>výsledky?                                                                    | <ul> <li>Ano, zpracování kontroly Catalyst SmartQC poskytne výsledky "pass" (vyhovuje) nebo "out of range" (mimo rozsah):</li> <li>Výsledky pass (Vyhovuje) potvrzují, že analyzátor funguje optimálně, a můžete pokračovat v používání analyzátoru podle potřeby.</li> <li>Výsledky out of range (Mimo rozsah) znamenají, že během zpracování byl detekován problém. Pokud obdržíte výsledek "out of range" (mimo rozsah), opakujte test s novými slidy Catalyst SmartQC a novou reagencií. Pokud je i druhé zpracování "out of range" (mimo rozsah), obraťte se na zákaznickou a technickou podporu společnosti IDEXX.</li> </ul>                                                        |
| Jak si mohu nechat poslat<br>připomenutí, když je třeba spustit<br>Catalyst SmartQC na mém<br>analyzátoru? | <ol> <li>Pro Catalyst One: Na úvodní obrazovce pracovní stanice IDEXX VetLab* klepněte na ikonu Catalyst<br/>One a poté klepněte na Maintenance (Údržba) &gt; SmartQC.<br/>NEBO<br/>Pro Catalyst Dx: Na úvodní obrazovce pracovní stanice IDEXX VetLab klepněte na ikonu Catalyst<br/>Dx a poté klepněte na Quality Control (Kontrola kvality).</li> <li>Na levé straně obrazovky vyberte pomocí příslušných rozevíracích seznamů, kdy chcete dostávat<br/>opakované zprávy s připomenutím.</li> </ol>                                                                                                    |

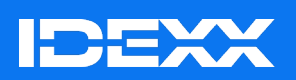

\*Catalyst, SmartQC, Catalyst One, Catalyst Dx a IDEXX VetLab jsou ochranné známky nebo zapsané ochranné známky společnosti IDEXX Laboratories, Inc., nebo jejích přidružených společností ve Spojených státech a/nebo v jiných zemích.